«Онлайн-школа на WordPress»

# ЧЕК-ЛИСТ К МАСТЕР-КЛАССУ #4

Интернет-магазин

# СОДЕРЖАНИЕ

- 1. Настройка Woocommerce
- 2. Создание и настройка товара
- 3. Соединение Товара с Курсом
- Настройка отображения цены курсов на странице Курсы
- 5. Страницы магазина
- 6. Настройка AB-Woocommerce
- 7. Виджеты магазина
- 8. Работа с заказами
- 9. Купоны
- 10. Шорткоды Woocommerce

Все программное обеспечение, о котором говорится в мастер-классе дается бесплатно участникам курса «Онлайн школа на Wordpress».

Если вы не являетесь участником курса, вы можете приобрести плагины самостоятельно

Как купить плагин WP Courseware: <a href="https://wptraining.ru/module-2/kak-kupit-plagin-wp-courseware/">https://wptraining.ru/module-2/kak-kupit-plagin-wp-courseware/</a> Как установить плагин WP Courseware: <a href="https://wptraining.ru/module-2/kak-ustanovit-plagin-wp-courseware/">https://wptraining.ru/module-2/kak-skachat-plagin-wp-courseware/</a> Как установить плагин WP Courseware: <a href="https://wptraining.ru/module-2/kak-ustanovit-plagin-wp-courseware/">https://wptraining.ru/module-2/kak-skachat-plagin-wp-courseware/</a> Как активировать лицензию: <a href="https://wptraining.ru/module-2/kak-aktivirovat-licenziyu-plagina-wp-courseware/">https://wptraining.ru/module-2/kak-skachat-plagin-wp-courseware/</a>

# 1. НАСТРОЙКА WOOCOMMERCE

- 1. Перейти в раздел WooCommerce -> Настройки -> Основные
  - 1. Прописать адрес
  - 2. Настроить доставку (если не будет доставки, то отключить)
  - 3. Настроить валюту
- 2. Перейти в раздел WooCommerce -> Настройки -> Товары
  - 1. Проверить наличие страницы Магазин
  - 2. Отметить опцию «Перенаправить в корзину после успешного добавления»
  - 3. Настроить Отзывы и Рейтинг (если необходимо)
- 3. Перейти в раздел WooCommerce -> Настройки -> Дополнительно
  - 1. Проверить наличие страниц

## 2.0 СОЗДАНИЕ И НАСТРОЙКА ПРОСТОГО ТОВАРА

- 1. Перейти в раздел Товары -> Добавить новый
- 2. Прописать заголовок (название курса)
- 3. Описание товара (отобразиться внизу в разделе «Описание»)
- 4. Указать категорию товара (создать категорию Курсы)
- 5. Загрузить изображение товара
- 6. В настройках товара
  - 1. Выбрать тип товара (простой)
  - 2. Поставить галочки Виртуальный и Скачиваемый
  - 3. Указать **цену**
  - 4. Во вкладке **Дополнительно** прописать текст примечание к покупке с ссылкой на страницу **Личный кабинет**
- 7. Прописать **краткое описание товара**. Этот текст будет отображаться справа от изображения товара

## 2.1 СОЗДАНИЕ И НАСТРОЙКА ВАРИАТИВНОГО ТОВАРА

- 1. Перейти в раздел Товары -> Добавить новый
- 2. Прописать заголовок (название курса)
- 3. Описание товара (отобразиться внизу в разделе «Описание»)
- 4. Указать категорию товара (создать категорию Курсы)
- 5. Загрузить изображение товара
- 6. В настройках товара
  - 1. Выбрать тип товара (Вариативный)
  - 2. Поставить галочки Виртуальный и Скачиваемый
  - 3. Создать атрибуты (например варианты участия в курсе)
  - 4. Создать вариации из атрибутов и настроить их
    - 1. Указать цену, описание, изображение итд
  - 5. Во вкладке **Дополнительно** прописать текст примечание к покупке с ссылкой на страницу **Личный кабинет**
- 7. Прописать **краткое описание товара**. Этот текст будет отображаться справа от изображения товара

### 3. СОЕДИНЕНИЕ ТОВАРА С КУРСОМ

- 1. Перейти в раздел «WP Courseware» Woocommerce
- 2. Отметить галочками курсы, к которым ученик получит доступ оплатив определенный товар

## 4. НАСТРОЙКА ОТОБРАЖЕНИЕ ЦЕНЫ ТОВАРА

- 1. Перейти в раздел «WP Courseware» Доп. настройки
- 2. Отметить галочками те курсы, которые вы НЕ хотите отображать на странице Курсы
- 3. Сохранить настройки
- 4. Выбрать из списка курс соответствующий товару
- 5. Выбрать из списка Страницу (лендинг) для каждого курса

#### 5. СТРАНИЦЫ МАГАЗИНА

- 1. Перейти в раздел «Страницы», удалить станицы WP Courseware (если продажи будут через WooCommerce)
  - Оформление заказа с шорткодом [wpcw\_checkout],
  - Заказ получен с шорткодом [wpcw\_order\_received]
  - Ошибка с шорткодом [wpcw\_order\_failed]
- 2. Открыть страницы Woocommrce для редактирования и установить шаблон с страницы на всю ширину
  - 1. Корзина ([woocommerce\_cart])
  - 2. Оформление заказа ([woocommerce\_checkout])
  - 3. Политика конфиденциальности
  - 4. Правила и условия
- 3. Открыть страницу «Магазин» и переименовать (если необходимо)
- 4. Перейти в Внешиний вид Меню
- 5. Установить страницу Магазин в меню (если необходимо)

# 6. НАСТРОЙКА АВ-WOOCOMMERCE

- 1. Перейти в раздел «АВ-Woocommerce»
- 2. Влада «Витрина/Товары»
- 3. Указать как будет выглядеть станица Магазин (С боковой колонной или без)
- 4. Выбрать количество товаров в странице
- 5. Вкладка «Корзина»
- 6. Выбрать, в каком меню будет отображаться значок Корзина

### 7. ВИДЖЕТЫ МАГАЗИНА

- Если в настройках АВ-Woocommerce выбрали страницу Магазин с боковой колонкой, то перейдите в раздел «Внешний вид» -«Виджеты»
- 2. Перетащите виджеты WooCommerce (Категории товаров, Price Filter, Поиск товаров) в боковую колонку «Боковая колонка в магазине»

### 8. РАБОТА С ЗАКАЗАМИ

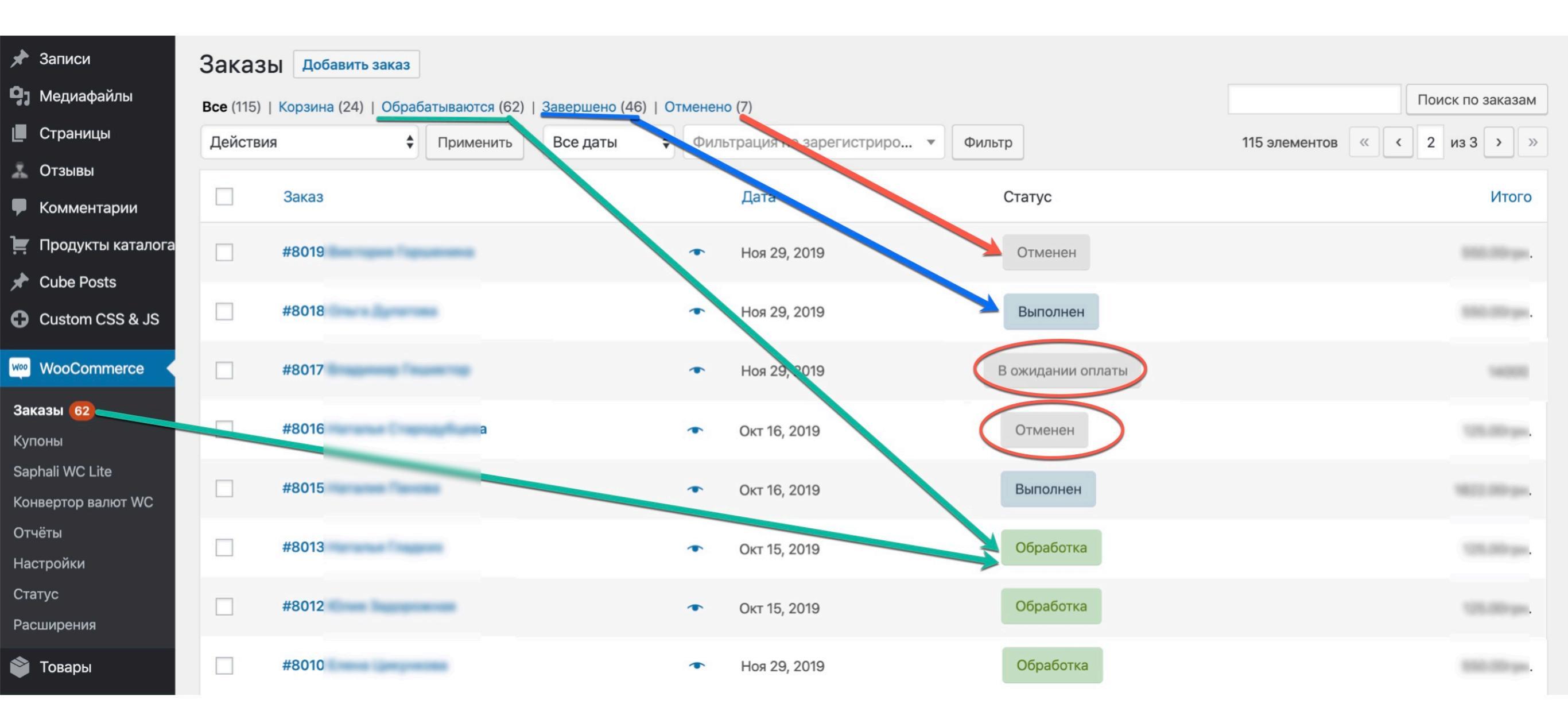

Отменен - оплата не прошла

В ожидании оплаты - клиент перешел на страницу оплаты

Обработка - клиент оплатил, время на транзакцию

Выполнен - деньги поступили на счет (если товар физически, то статус Выполнен, нужно менять вручную)

| Записи                              | Заказі    | Добавить заказ       |                |                    |         |                           |        |                |               |                  |
|-------------------------------------|-----------|----------------------|----------------|--------------------|---------|---------------------------|--------|----------------|---------------|------------------|
| <b>)</b> Медиафайлы                 | Bce (115) | Корзина (24)   Обраб | атываются (62) | Завершено (46)   ( | Отменен | io (7)                    |        |                |               | Поиск по заказам |
| Страницы                            | Действи   | я 🗳                  | Применить      | Все даты           | Фил     | ьтрация по зарегистриро 🔻 | Фильтр |                | 115 элементов | « < 2 из 3 > »   |
| Стзывы                              |           |                      |                |                    |         |                           |        | 5              |               |                  |
| Комментарии                         |           | Заказ                |                |                    |         | Дата                      | Ст     | атус           |               | Итого            |
| 📮 Продукты каталога                 |           | #8019 Виктория Горі  | шенина         |                    | •       | Ноя 29, 2019              | C      | Отменен        |               | 550.00грн.       |
| Custom CSS & JS                     |           | #8018 Ольга Дулато   | ва             |                    | •       | Ноя 29, 2019              | E      | Выполнен       |               | 550.00грн.       |
| 20 WooCommerce                      |           | #8017 Владимир Гец   | шиктор         |                    | •       | Ноя 29, 2019              | Вох    | жидании оплаты |               | 14000            |
| аказы <mark>62</mark><br>Јупоны     |           | #8016 Наталья Стар   | одубцева       |                    | •       | Окт 16, 2019              | C      | Отменен        |               | 125.00грн.       |
| aphali WC Lite<br>онвертор валют WC |           | #8015 Наталия Пано   | ва             |                    | •       | Окт 16, 2019              | В      | Зыполнен       |               | 1822.00грн.      |
| )тчёты<br>Іастройки                 |           | #8013 Наталья Гладк  | ких            |                    | •       | Окт 15, 2019              | C      | Обработка      |               | 125.00грн.       |
| статус<br>Расширения                |           | #8012 Юлия Задоро    | жная           |                    | •       | Окт 15, 2019              | C      | Обработка      |               | 125.00грн.       |
| Товары                              |           | #8010 Елена Цикунк   | ова            |                    |         | Ноя 29, 2019              | C      | Обработка      |               | 550.00грн.       |

| Заказ № 8101                    | Отм        | енен  | ×      |
|---------------------------------|------------|-------|--------|
| Детали оплаты                   |            |       |        |
| Tanuna Kipea                    |            |       |        |
| Email<br><u>4@mail.ru</u>       |            |       |        |
| <b>Телефон</b>                  |            |       |        |
| Платёж через<br>платежи         |            |       |        |
| Товар                           | Количество | 1     | Лтого  |
| STATION FOR THE STATE AND AND A | 1          | No. 1 | Organ. |
|                                 |            | Измен | нить   |

| Заказ № 8100                      | Обрабо     | тка   | ×      |
|-----------------------------------|------------|-------|--------|
| Детали оплаты                     |            |       |        |
| Peopleria Neuroa                  |            |       |        |
| Email                             |            |       |        |
| <b>Телефон</b>                    |            |       |        |
| Платёж через<br>платежи           |            |       |        |
| Товар                             | Количество | I     | Лтого  |
| yeargerca/basel conceasi reverver | 1          | 555.0 | llr pa |
| LONDA                             |            |       |        |
| Завершен                          |            | Измен | нить   |

| Заказ № 10143                                                                                               | В ожидании оплаты | ×      |
|----------------------------------------------------------------------------------------------------|-------------------|--------|
| Детали оплаты                                                                                               |                   |        |
| Brageway Teuretry                                                                                           |                   |        |
| Email<br><u>pr@mail.ru</u>                                                                                  |                   |        |
| Телефон<br>154                                                                                              |                   |        |
| Платёж через<br>Яндекс.Касса (банковские карты, электронные<br>деньги и другое)                             |                   |        |
| Товар                                                                                                    | Количество        | Итого  |
| Hersport - sarasse tpagrprometrics ges tpages deservices, próposer s<br>reprospesse talopad<br>alertideCEEM | 1                 | 14000  |
| На удержании В обработке Завершен                                                                           | Изм               | іенить |

| Заказ #10143 детали         Вид платежа: Яндекс.Касса (банковски 2a00:a040:195:c129:4858:6605:b526:2c         Основные         Дата создания:         2019-08-14       @ 10 : 21         Статус: Страница платежей клиента ->         В ожидании оплаты       ✓         Клиент: Посмотреть другие заказы ->         ОЗ4 – уladimir. * Y | е карты, электронные деньги и други<br>Зb<br><b>Глатёж</b><br>Владимир Гешиктор<br><b>Email:</b><br><u>1 с@mail.ru</u><br><b>Телефон:</b><br><u>1 состоот 4</u> | oe). I | Р клиента:<br><b>Доставка</b><br><b>Адрес:</b><br>Адрес доставки не задан | Ι.     | ø             | Заказ действия<br>Выберите действие  Удалить<br>Обновить<br>Заказ заметки<br>Заметок пока нет.<br>Добавить заметку (2) |
|----------------------------------------------------------------------------------------------------|----------------------------------------------------------------------------------------------------|--------|---------------------------------------------------------------------------|--------|---------------|----------------------------------------------------------------------------------------------------|
| Позиция                                                                                                    |                                                                                                    |        | Кол-<br>Стоимость во                                                      | Итого  |               | Внутреннее примечание 🗸<br>Добавить                                                                                    |
| Access Access                                                                                                    |                                                                                                    |        | × 1<br>CK                                                                 | идка ! |               |                                                                                                    |
| Купон(ы)                                                                                                    |                                                                                                    |        | Скидка:<br>Итого:                                                         |        | 5900<br>14000 |                                                                                                    |
| Добавить позиции Применить купон Е                                                                                                    | Зозврат                                                                                                    |        |                                                                           | Пере   | считать       |                                                                                                    |

### 9. КУПОНЫ

- 1. Перейти в раздел «Woocommerce» «Настройки" «Основные"
- 2. Активировать опцию «Включить купоны»
- 3. Перейти в раздел «Woocommerce» «Купоны»
- 4. Создать и настроить купон

### 9. ШОРТКОДЫ

[products limit="4" columns="4" orderby="popularity" on\_sale="true" ]

[products limit="4" columns="2" visibility="featured" ]

[products limit="3" columns="3" best\_selling="true" ]

[products limit="4" columns="4" orderby="id" order="DESC" visibility="visible"]

#### Шорткод - products - выводит товары

#### Атрибуты:

- 1. limit количество товаров
- 2. columns количество товаров в ряд
- 3. ids ID товаров, через запятую
- 4. orderby сортировка по:
  - date дата.
  - id ID товара
  - menu\_order Порядок меню.
  - popularity популярность.
  - rand в случайном порядке.
  - rating рейтинг.
  - title заголовок (по алфавиту).
- 5. visibility видимость
  - visible Товары видны везде.
  - catalog только в каталоге.
  - search только в результатах поиска.
  - featured отмеченные, как особенные
- 6. order порядок отображения
  - ASC от меньшего к большему
  - DESC в обратном порядке

[products limit="4" columns="2" ids="2,12,22" visibility="visible" ]

add\_to\_cart - выводит кнопку Купить с ценой

#### Атрибут:

1. id - ID товара

[add\_to\_cart id="99"]

add\_to\_cart\_url - выводит ссылку, при клике на нее, товар попадает в корзину

#### Атрибут:

1. id - ID товара

[add\_to\_cart\_url id="99"]